## Réglages du module de sauvegarde de Biblionet (Monoposte)

1- Dans le menu fichier choisissez "Préférences" et par la suite l'onglet "Sauvegarde", la fenêtre suivante devrait apparaître:

| Général Imports/MARC Emprunts Fichiers électroniques Web Codes zébrés Sauvegarde Vénit./          Fichier d'historique         Sauvegardes         Dernière sauvegarde       17-05-2000 & 20-53-52         Sauvegarde automatique       0         Prochaine sauvegarde       00-00-00         Réglage de la sauvegarde       Sauvegarde immédiate         Miroir logique       0         Dernière miroir       00-00-00         At 12:15:05         Sauvegarde le:       00:00:00         Réglage du miroir       Lancer le miroir         Fichier d'erreur | 🔜 Préférences 📃 🗖 🖂                                                                     |
|----------------------------------------------------------------------------------------------------|-----------------------------------------------------------------------------------------|
| Fichier d'historique         Sauvegardes         Dernière sauvegarde       17-05-2000 & 20-53-52         Sauvegarde automatique       0         Semaine(s)       •         Prochaine sauvegarde       00-00-00 & 00:00:00         Réglage de la sauvegarde       Sauvegarde immédiate         Miroir logique       0         Dernier miroir       00-00-00 & 12:15:05         Sauvegarde automatique       0         Prochaine sauvegarde le:       00:00:00         Réglage du miroir       Lancer le miroir                                               | Général Imports/MARC Emprunts Fichiers électroniques Web Codes zébrés Sauvegarde Vérifi |
| Sauvegardes         Dernière sauvegarde       17-05-2000 & 20.53.52         Sauvegarde automatique       0         Semaine(s)       •         Prochaine sauvegarde       00-00-00 & 00.00.00         Réglage de la sauvegarde       Sauvegarde immédiate         Miroir logique       0         Dernier miroir       00-00-00 & 12:15:05         Sauvegarde automatique       0         Prochaine sauvegarde le:       00-00-00 & 10:15:05         Réglage du miroir       Lancer le miroir         Réglage du miroir       Lancer le miroir                | Fichier d'historique                                                                    |
| Dernière sauvegarde       17-05-2000       & 20-53-52         Sauvegarde automatique       0       Semaine(s)         Prochaine sauvegarde:       00-00-00       & 00:00:00         Réglage de la sauvegarde       Sauvegarde immédiate       Fichier d'erreur         Miroir logique       0       à 12:15:05         Sauvegarde automatique       0       Image: Construction of the sauvegarde le:         Prochaine sauvegarde le:       00-00-00       à 00:00:00         Réglage du miroir       Lancer le miroir       Fichier d'erreur              | Sauvegardes                                                                             |
| Sauvegarde automatique       0       Semaine(s)         Prochaine sauvegarde:       00-00-00       & 00:00:00         Réglage de la sauvegarde       Sauvegarde immédiate       Fichier d'erreur         Miroir logique       0       >         Dernier miroir       00-00-00       à: 12:15:05         Sauvegarde automatique       0       >         Prochaine sauvegarde le:       00-00-00       à: 00:00:00         Réglage du miroir       Lancer le miroir       Fichier d'erreur                                                                    | Dernière sauvegarde 17-05-2000 à: 20:53:52                                              |
| Prochaine sauvegarde:       00-00-00       & 00:00:00         Réglage de la sauvegarde       Sauvegarde immédiate       Fichier d'erreur         Miroir logique       Dernier miroir       00-00-00       à: 12:15:05         Sauvegarde automatique       0       Image: Constraint of the sauvegarde le:       00-00-00         Réglage du miroir       Lancer le miroir       Fichier d'erreur                                                                                                    | Sauvegarde automatique 0 Semaine(s)                                                     |
| Réglage de la sauvegarde       Sauvegarde immédiate       Fichier d'erreur         Miroir logique       0       à: 12:15:05         Dernier miroir       00:00:00       à: 12:15:05         Sauvegarde automatique       0       Image: Color of the sauvegarde le: 00:00:00         Prochaine sauvegarde le:       00:00:00       à: 00:00:00         Réglage du miroir       Lancer le miroir       Fichier d'erreur                                                                                                    | Prochaine sauvegarde: 00-00-00 & 00:00:00                                               |
| Miroir logique<br>Dernier miroir 00-00-00 à: 12:15:05<br>Sauvegarde automatique 0<br>Prochaine sauvegarde le: 00-00-00 à: 00:00:00<br>Réglage du miroir Lancer le miroir Fichier d'erreur                                                                                                    | Réglage de la sauvegarde Sauvegarde immédiate Fichier d'erreur                          |
| Sauvegarde automatique     0       Prochaine sauvegarde le:     00-00-00       à:     00:00:00       Réglage du miroir     Lancer le miroir                                                                                                    | Miroir logique<br>Dernier miroir 00-00-00 à: 12:15:05                                   |
| Prochaine sauvegarde le: 00-00-00 à: 00:00:00<br>Réglage du miroir Lancer le miroir Fichier d'erreur                                                                                                    | Sauvegarde automatique                                                                  |
| Réglage du miroir Lancer le miroir Fichier d'erreur                                                                                                    | Prochaine sauvegarde le: 00-00-00 à: 00:00:00                                           |
|                                                                                                    | Réglage du miroir Lancer le miroir Fichier d'erreur                                     |
|                                                                                                    |                                                                                         |
|                                                                                                    |                                                                                         |
| OK                                                                                                    | OK                                                                                      |

2- Cliquez sur le bouton "Réglage de la sauvegarde", la fenêtre suivante devrait apparaître:

| 🚙 Sauvegarde intégrale : Backup.4BP                                                                                                    | ×                                                                          |
|----------------------------------------------------------------------------------------------------|----------------------------------------------------------------------------|
| Projet Aide                                                                                                    |                                                                            |
| <i>4</i>                                                                                                    |                                                                            |
| Volume de destination :                                                                                                    |                                                                            |
|                                                                                                    | E                                                                          |
| Base à sauvegarder :                                                                                                    | Volume de destination :                                                    |
| DonnéesTutoriel.4dd     StructureBiblionet.4DC     Historique      Fichiers joints Dernier Backup Backup sur le jeu[1] Nombre de jeux3     Taille du backup24.9 Mo | NomC:\<br>Place disponible467.7 Mo<br>Taille globale2007.8 Mo<br>Attributs |
|                                                                                                    | Annuler Backup                                                             |

3- Dans le menu projet, demandez "Nouveau". Si le système vous demande de sauvegarder l'ancien projet, vous pouvez indiquez que vous ne désirez pas l'enregistrer.

| 🚇 Sauvegarde intégra | ale : Sans Titre |
|----------------------|------------------|
| Projet Aide          |                  |
| Norweau              |                  |
| OutWir               |                  |
| Fermer               | n:               |
| Enregistrer          |                  |
| Enregistrer sous     | )                |
| Préférences          |                  |
| Quitter              |                  |
| V Données1           | futoriel.4dd     |
| Structure            | Biblionet.4DC    |

- 4- Effectuer les réglages de sauvegarde selon vos besoins. L'illustration qui suit indique que :

  - Nous désirons envoyer nos copies de sécurité sur le disque E
    Que nous ne sauvegardons que le fichier de données
    Que nous désirons conserver toujours au moins 7 jeux de sauvegarde

| Sauvegarde intégrale : Sans Titre<br>Projet Aide                                                                        | ×                                                                       |
|----------------------------------------------------------------------------------------------------|-------------------------------------------------------------------------|
| <u>∌</u> ¢A                                                                                                    |                                                                         |
| Volume de destination :                                                                                                 |                                                                         |
|                                                                                                    | 3                                                                       |
| Base à sauvegarder :                                                                                                    | Volume de destination :                                                 |
| DonnéesTutoriel.4dd     StructureBiblionet.4DC     Historique      Fichiers joints Dernier Backup[1]     Nombre de jeux | NomE:\<br>Place disponible50.6 Mo<br>Taille globale95.7 Mo<br>Attributs |
|                                                                                                    | Annuler Backup                                                          |

5- Cliquez sur le bouton "Backup" pour lancer la première sauvegarde. La fenêtre suivante devrait apparaître vous permettant d'indiquer dans quel dossier la sauvegarc doit être faite. Un nom de fichier vous est également proposé, ne modifiez pas ce nom.

| Enregistrer so | us               |   |   | ?            | × |
|----------------|------------------|---|---|--------------|---|
| Save in:       | 🗊 (E:)           | • |   | <u>a 📰 📰</u> |   |
| 📄 Ne pas jete  | 1                |   |   |              | 1 |
| Program Fil    | es               |   |   |              |   |
| Wise           |                  |   |   |              |   |
| File game:     | Biblionet001.4BK |   |   | Save         | 1 |
| Cause as been  | Autin            |   | - |              | 1 |
| Save as gype:  | JAIChive         |   | 1 | Cancel       | 1 |

En cliquant sur le bouton "Save" ou "Enregistrer" la première sauvegarde devrait démarre

6- Une fois cette première sauvegarde effectuée la fenêtre suivante vous demandant maintenant de sauvegarder le projet de backup (réglages du backup) devrait apparaître.

| , | Souhaitez-vous enregistrer les paramètres de la<br>sauvegarde dans un projet ? |  |  |
|---|--------------------------------------------------------------------------------|--|--|
|   | Ne pas enregistrer Enregistrer                                                 |  |  |

Il faut absolument enregistrer le projet de backup au même emplacement que le fichier d données (xxx.4dd) si vous voulez que l'automatisation fonctionne. Comme le montre l'illustration suivante, le système va également vous proposer un nom pour le projet. En aucun cas, ne modifiez le nom. Ce nom peut être en français ou en anglais selon la lanç de votre système ou du plugin du gestionnaire de backup.

| ous           |            |                                                                                             | ? ×                                                                   |
|---------------|------------|---------------------------------------------------------------------------------------------|-----------------------------------------------------------------------|
| Biblionet     |            | - 1                                                                                         | <b>*</b>                                                              |
|               | Web21mc3   |                                                                                             |                                                                       |
|               | 🔲 Web3     |                                                                                             |                                                                       |
| el.           | 🔲 Win4dx   |                                                                                             |                                                                       |
| nson          | Win4dx20   |                                                                                             |                                                                       |
|               | Backup.48P |                                                                                             |                                                                       |
|               |            |                                                                                             |                                                                       |
|               |            |                                                                                             |                                                                       |
|               |            |                                                                                             | •                                                                     |
| Backup.48P    |            |                                                                                             | Save                                                                  |
| Projet de sau | vegarde    | ¥                                                                                           | Cancel                                                                |
|               | Backup.48P | Biblioned<br>Web21mc3<br>Web3<br>al<br>Win4dx<br>bson<br>Backup.48P<br>Projet de sauvegarde | Bblione  Web21mc3 Web3 el Win4dk nson Backup.48P Projet de sauvegarde |

Lors de l'automatisation du backup, Biblionet va devoir se référer à ce fichier pour que la sauvegarde automatique fonctionne bien.

- 7- Dans la fenêtre de sauvegarde, cliquez sur la case à cocher "Sauvegarde automatique La fenêtre de création de projet de backup peut apparaître. Si vous venez d'effectuer les étape de 1 à 6 vous pouvez annuler cette fenêtre, dans le cas contraire effectuez les étapes de 1 à 6.
- 8- Indiquez la fréquence de vos sauvegardes ainsi que l'heure de la sauvegarde. Dans notre exemple, la sauvegarde est effectuée une fois par jour à partir de 22h00 et elle commencera le 21 avril 2004. Si la sauvegarde s'effectue sans problème, la date de l prochaine sauvegarde deviendra le 22 avril 2004
- 9- En tout temps, vous pouvez consulter le fichier d'erreur pour analyser si la sauvegarde s'est effectuée adéquatement et sinon, la raison de l'erreur

| 🔝 22 enregistrement(s) trouvé(s): log            |             |          |                                             |                                             |  |  |
|--------------------------------------------------|-------------|----------|---------------------------------------------|---------------------------------------------|--|--|
| Catégorie Recherche Trier Tout Impression rapide |             |          |                                             |                                             |  |  |
| 1                                                | Catégorie   | Date     | Erreur                                      | Description                                 |  |  |
|                                                  | Sauvegardes | 17-05-00 | 0                                           | La sauvegarde s'est correctement déroulée   |  |  |
|                                                  | Sauvegardes | 17-05-00 | 0                                           | La sauvegarde s'est correctement déroulée   |  |  |
|                                                  | Sauvegardes | 17-05-00 | 0                                           | 0 La sauvegarde s'est correctement déroulée |  |  |
|                                                  | Sauvegardes | 17-05-00 | 0                                           | 0 La sauvegarde s'est correctement déroulée |  |  |
|                                                  | Sauvegardes | 17-05-00 | 0 La sauvegarde s'est correctement déroulée |                                             |  |  |
|                                                  | Sauvegardes | 17-05-00 | 0 La sauvegarde s'est correctement déroulée |                                             |  |  |
|                                                  | Sauvegardes | 17-05-00 | 0 La sauvegarde s'est correctement déroulée |                                             |  |  |
|                                                  | Sauvegardes | 17-05-00 | 0 La sauvegarde s'est correctement déroulée |                                             |  |  |
|                                                  | Sauvegardes | 17-05-00 | 0 La sauvegarde s'est correctement déroulée |                                             |  |  |
|                                                  | Sauvegardes | 17-05-00 | 0 La sauvegarde s'est correctement déroulée |                                             |  |  |
|                                                  | Sauvegardes | 17-05-00 | 0                                           | La sauvegarde s'est correctement déroulée   |  |  |

10- Si la sauvegarde doit s'effectuer sur un disque autre que celui de l'ordinateur principa (disque réseau par exemple), il faut s'assurer que ces disques soient disponibles au moment où la sauvegarde se déclenchera ainsi que les permissions d'écritures soien données adéquatement à l'utilisateur de Biblionet.

## RÉcupération d'une sauvegarde

Cette partie indique comment récupérer une sauvegarde effectuée avec le module de sauvegarde de Biblionet. Cette méthode est valide autant pour les installations monopostes que clients-serveurs.

- 1- Lancer l'application 4Dbackup.exe (vous pouvez télécharger cette application au www.c4di.qc.ca, section téléchargement/Utilitaires)
- 2- Si l'application vous demande un utilisateur ainsi qu'un numéro de série, entrez n'impo quoi et cliquez OK. L'illustration suivante devrait apparaître:

| es 4D Backup | ×                                                                                                    |
|--------------|----------------------------------------------------------------------------------------------------|
| <b>\$</b>    | Sauvegarde intégrale<br>Pour sauvegarder une base ainsi que son fichier de<br>données vers des disquettes ou vers un disque dur.  |
| ₿¢參          | Restitution<br>En cas d'incident, permet de restituer une base et son<br>fichier de données précédemment sauvegardés.             |
| <b>\$</b>    | Intégration de l'historique<br>Pour intégrer dans le fichier de données les<br>opérations inscrites dans le fichier d'historique. |
| <b>₽¢</b>    | Miroir<br>Pour gérer une copie de la base de données comme<br>un miroir logique.                                                  |

3- Cliquez sur le bouton "Restitution", la fenêtre vous invitant à choisir un fichier devrait apparaître:

| Open           |                  |       | ? ×          |
|----------------|------------------|-------|--------------|
| Look jn:       | Sauvegardes      | - 🗈 🕻 |              |
| Biblionet00    | 11.4BK           |       |              |
|                |                  |       |              |
|                |                  |       |              |
|                |                  |       |              |
| 1              |                  |       |              |
| File name:     | Biblionet001.48K |       | <u>O</u> pen |
| Files of type: | Archive          | •     | Cancel       |
| _              |                  |       |              |

4- Choisissez le fichier de sauvegarde que vous désirez récupérer et cliquez sur "Ouvrir" pour faire apparaître la fenêtre suivante:

| Restitution de la base de données | ×                                |
|-----------------------------------|----------------------------------|
| <b>₽</b> \$                       |                                  |
| Base de données :                 | Dernier backup :                 |
| Fichier de données Tutoriel.4dd   | Date : 20-04-04<br>Heure : 10:40 |
| Fichiers joints :                 |                                  |
| -                                 | Vérification                     |
|                                   | Tous                             |
|                                   | Aucun                            |
|                                   | Restituer                        |
|                                   | Annuler                          |
|                                   |                                  |

5- Cliquez sur "Restituer", la fenêtre suivante vous demandant à quel endroit vous désire enregistrer le fichier récupéré devrait apparaître:

| Enregistrer s | ous                  | ? ×    |
|---------------|----------------------|--------|
| Save in:      | alphackup_652_Win_Vf | • 🖷 📰  |
| 🔁 Mac4DX      | ASINTPPC.dl          |        |
| Win4DX        | Asiport.rsr          |        |
| 4DBackup      | o.exe 🔊 QTDP32.dll   |        |
| 🧃 4dbackup    | .181                 |        |
| Asifont.fon   | 1                    |        |
| 🧾 asifont.ma  | P                    |        |
|               |                      |        |
| J             |                      |        |
| File name:    | Biblion.RST          | Save   |
| C             | All the Cheve Strate |        |
| Save as type: | All the files [7,7]  | Cancel |
|               |                      |        |

6- Cliquez sur "Save" ou "Enregistrer" selon le cas. Après l'opération, vous pouvez quitter 4Dbackup.exe. 4Dbackup.exe a créé un dossier se nommant: Biblion.RST à l'endroit où vous avez décidé d'enregistrer la récupération.

| 🚔 D:\Program Files\ACI\4D_Backup_652_Win_Vf 🛛 🗖 🗖 💌 |           |                       |    |
|-----------------------------------------------------|-----------|-----------------------|----|
| <u>File E</u> dit <u>V</u> iew <u>H</u> elp         |           |                       |    |
| a 4D_Backup_652_Win_Vf 💌 💽                          | 🊈 👗 🖻 🛍 🖍 | X 🖻 🖳 🦫               | Ħ  |
| Name                                                | Size      | Туре                  | Mc |
| Biblion.RST                                         |           | File Folder           | 20 |
| Mac4DX                                              |           | File Folder           | 15 |
| Win4DX                                              |           | File Folder           | 15 |
| ADBackup.exe                                        | 2 333KB   | Application           | 15 |
| 4dbackup.rsr                                        | 2 963KB   | Structure             | 20 |
| Asifont.fon                                         | 25KB      | Font file             | 18 |
| 🔛 asifont.map                                       | 2K.B      | MAP File              | 20 |
| S ASINTPPC.dll                                      | 1 075KB   | Application Extension | 01 |
| Asiport.rsr                                         | 56KB      | Structure             | 22 |
| S QTDP32.dll                                        | 35KB      | Application Extension | 29 |
|                                                     |           |                       |    |
| 6                                                   |           |                       |    |
| •                                                   |           |                       | Þ  |
| 1 object(s) selected                                |           |                       | // |

7- Vous retrouvez dans ce dossier les deux fichiers qui correspondent à vos fichiers de données (.4dd et.4dr). Il ne vous reste plus qu'à remplacer les anciens fichiers par ceux-ci dans le dossier Biblionet.

| 🚖 D:\Program Files\ACI\4D                   | _Backup_652 💶 🗙 |
|---------------------------------------------|-----------------|
| <u>F</u> ile <u>E</u> dit ⊻iew <u>H</u> elp |                 |
| 🔄 Biblion.RST                               | 💌 🗈 🛅 📶 👗 🛛     |
| Name                                        |                 |
| Tutoriel.4dd                                |                 |
| •                                           | Þ               |
| 2 object(s) 5,5                             | IOMB ///        |